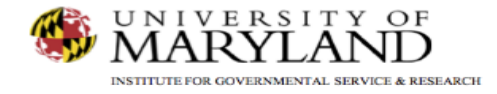

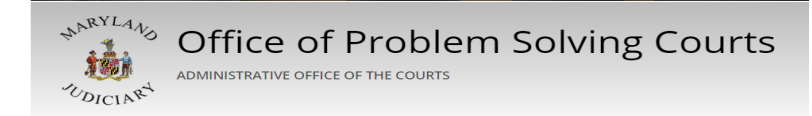

# SMART Tip Sheets Drug Testing

**Drug Testing** 

Documenting Drug Test Results Viewing Drug Test Results

This tip sheet explains how to enter drug test results.

Total Pages: 4

IGSR Technical Support: 301.405.4870 Email: <u>igsrsupport@umd.edu</u> Created: June 2015 Revised: June 2018

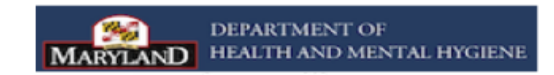

### Drug Testing Documenting Drug Testing Results

- **1.** Entry Steps: Login, Select Facility, Client List, select client, Activity List, Drug Testing.
- 2. Enter a New Drug Test Result: Once the Drug Test Results module is opened, click <u>Add Test Result</u> to make a drug test result entry.
- 3. Enter the <u>Date.</u> Select the <u>Client Outcome</u> from the dropdown box. If an option is chosen that involved the client taking the test (i.e. test taken or other), additional fields will be activated to allow the entering of test results.
- 4. Select the **Specimen Type** from the drop down menu.
- 5. Select the substances tests and the result in the Test Result drop down (multiple substances with the same outcome can be selected by hold down the Control key on the keyboard). Click <u>Add</u> to move the selected drugs and results to the Drug Test Results area at the bottom.

**Note:** If the specimen was tampered with, lost in transit, the client was water loaded, etc., select **Unknown** in the **Test Result** field.

- 6. If the client tested positive for Alcohol, the **Blood Alcohol Content** (BAC) field activates and the results can be entered.
- 7. Click **Save** or **Finished** when data entry is complete. The results will then be included in the list with a new search.

#### To enter a new drug test result, click Add Test Result

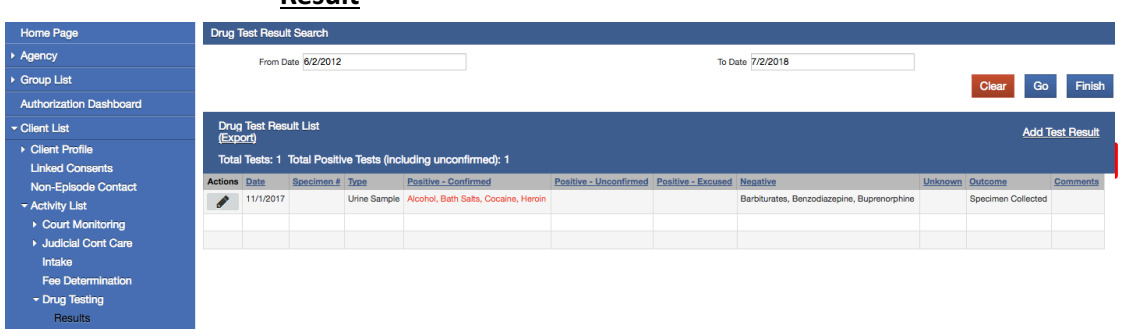

SMART automatically assign #, however, if there is an ag specimen #, enter it in the **Specimen #** field

| Drug Test Res                                                                                                    | sult Profi         |                                                                                                    |               |       |
|----------------------------------------------------------------------------------------------------|--------------------|----------------------------------------------------------------------------------------------------|---------------|-------|
| Specimen #                                                                                                    |                    | Staff                                                                                                    | 01. Training  | *     |
| Date                                                                                                    | 11/1/2017          | Facility                                                                                                    | Irvine        | *     |
| Client Outcome                                                                                                    | Specimen Collected | v Location,                                                                                                    |               | -     |
| Specimen Type                                                                                                    | Urine Sample       | <ul> <li>Blood Alcohol Content</li> </ul>                                                                                                    |               |       |
|                                                                                                    |                    | Marijuana Content                                                                                                    |               |       |
| Comments                                                                                                    |                    |                                                                                                    | Cancel Save F | inish |
| Add Drug Test Results                                                                                                    |                    |                                                                                                    |               |       |
| Add Drug Test Results         Drug Tys       Amphetamines<br>Codeine<br>Codeine<br>Codeine<br>Codeine<br>Codeine<br>Codeine<br>Codeine<br>Estacy (MDNA)<br>Ethanoi (EtG)<br>Fentanyl<br>Hallucinogens<br>Hydrocodone<br>Hydrocodone<br>Hydrocodone<br>Hydrocodone<br>Hydrocodone<br>Methamphetamine<br>Methadone<br>Other Opiates<br>Oxycodine<br>Oxymorphone<br>PCP<br>Propoxybnene<br>Sedative<br>Symtetic Cannabinoids UR-144/XLR-11<br>Synthetic THC AB-PINACA<br>THC AB-PINACA<br>ThC CHEAT RATIO       Test Results         Cotor       Drug<br>Buprenorphine       Even         Orug       est Results       Even |                    | Add         Positive - Confirmed         Negative         Unknown         Positive - Excused         Clicking on the substance. Click Add to         move the results to the Drug Test Results         area at the bottom.         Positive-Excused included in Test Result         Marijuana included in Drug Type |               |       |

## Drug Testing Reviewing/Deleting Drug Testing Results

- **1. Entry Steps:** Login, Select Facility, Client List, select client, Activity List, Drug Testing.
- 2. Review Existing Drug Test Results: The drug test results list will default to the last 30 days. To review drug test results for a different period of time, enter the From Date and the To Date and click <u>Go</u>.

**Note:** The total tests for the period specified will display below, as well as the total number of positive tests.

- To view a specific drug test result: Select <u>Edit</u> in the Actions column and choose <u>Review</u>. The information will be displayed on the next screen.
- 4. Delete a drug test result: To delete a drug test result, click <u>Delete</u> in the Actions column.

**Note**: It is only acceptable to delete a drug test result when an entry is made erroneously. A confirmed drug test result should never be deleted or altered.

To review drug test results for a different period of time, enter the **From Date** and the **To Date** and click <u>Go</u>.

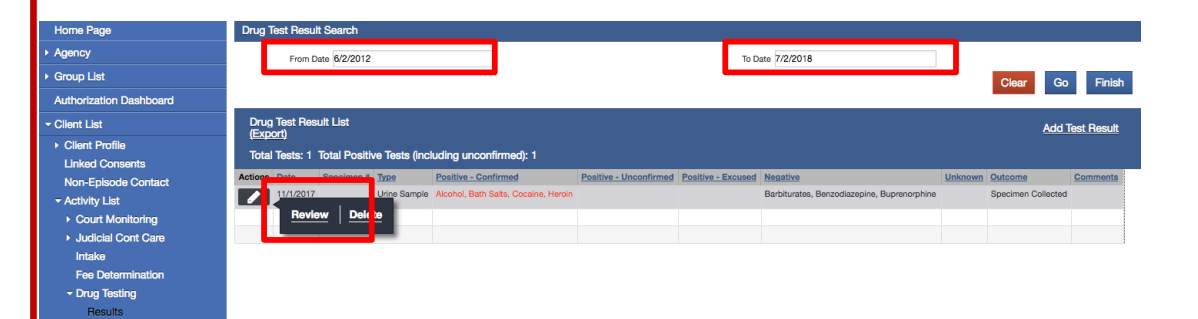

The total tests for the period specified will display below, as well as the total number of positive tests. To review an existing result, click <u>**Review.**</u> To delete a drug test result, click <u>**Delete.**</u>

## Drug Testing Modifying Drug Test Results

- **1. Entry Steps:** Login, Select Facility, Client List, select client, Activity List, Drug Testing.
- 2. Click on the **<u>Review</u>** hyperlink next to the test you want to modify.
- 3. Click the check box next to the test results you want to modify.
- 4. Go to the Test Results drop down and select the correct result.
- 5. Click on the **Edit Test Results** hyperlink.
- 6. Click on Save and/or Finish.

| Drug Test Result List<br>( <u>Export)</u><br>Total Tests: 1 Total Positive Tests (including unconfirmed): 1 |           |            |              |                                      |  |  |  |  |
|----------------------------------------------------------------------------------------------------|-----------|------------|--------------|--------------------------------------|--|--|--|--|
| Actions                                                                                                    | Date      | Specimen # | Туре         | Positive - Confirmed                 |  |  |  |  |
|                                                                                                    | 11/1/2017 |            | Urine Sample | Alcohol, Bath Salts, Cocaine, Heroin |  |  |  |  |
| Review Delete                                                                                               |           |            |              |                                      |  |  |  |  |

| Drug      | Test | Results        | Test Result          | -                                                                                                 | Edit Test Result |
|-----------|------|----------------|----------------------|---------------------------------------------------------------------------------------------------|------------------|
| Actions   |      | Drug           | Test Result          | ٩                                                                                                 |                  |
| <b>*</b>  |      | Buprenorphine  | Negative             | Positive -<br>Confirmed<br>Negative<br>Unknown<br>Positive -<br>Unconfirmed<br>Positive - Excused |                  |
| <b>**</b> |      | Heroin         | Positive - Confirmed |                                                                                                   |                  |
|           |      | Cocaine        | Positive - Confirmed |                                                                                                   |                  |
|           |      | Benzodiazepine | Negative             |                                                                                                   |                  |
| <b>*</b>  |      | Barbiturates   | Negative             |                                                                                                   |                  |
|           |      | Alcohol        | Positive - Confirmed |                                                                                                   |                  |
| <b>*</b>  |      | Bath Salts     | Positive - Confirmed |                                                                                                   |                  |

Select the results